# Tekstopmaak in Openoffice 3.2 Writer

#### Tekst opmaken

Om tekst op te maken, moet je eerst de tekst selecteren die je wil aanpassen. Dit doe je door er met de linkermuisknop ingedrukt over de tekst te gaan.

- Selecteer de gewenste tekst
- test
- In de werkbalk opmaak kan je verschillende zaken aanpassen.:

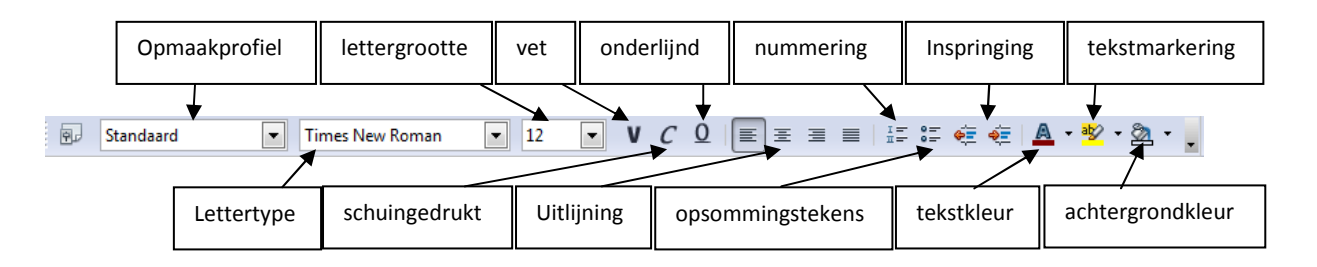

### De onderdelen op een rijtje

1) Standaard Opmaakprofiel: Vooropgemaakte stijl voor titels, lopende tekst,... Deze kan je zelf aanpassen zodat je in een lang document niet steeds opnieuw de lettergrootte, kleur,... moet aanpassen telkens je een titel of speciale tekst typt.

2) **Lettertype:** Hier kan je het lettertype kiezen. Er zijn lettertypes die rond zijn, strak of lettertypes die op handschrift lijken.

Bv: Arial Comic Sans MS Monotype Corsiva

3) Lettergrootte: Grootte van de letters

Bv: 11 16 24

## 4) V C O Vet, Schuingedrukt, Onderlijnd

#### Bv: Vet Schuingedrukt Onderlijnd

5) **E E E Uitlijning:** Je kan tekst links, in het midden en rechts uitlijnen. Opvullen zorgt ervoor dat de tekst steeds de volledige regel vult.

| Bv: Links uitlijnen |           |                  |
|---------------------|-----------|------------------|
|                     | Centreren |                  |
|                     |           | Rechts Uitlijnen |

6) **Opsommingstekens en nummering:** Hiermee kan je een lijst maken van verschillende woorden of zinnen

| Bv: | • | Appel  |
|-----|---|--------|
|     | • | Peer   |
|     | • | Banaan |

7) < 🐔 Tekst meer of minder laten inspringen doe je met deze knoppen

| Bv: Kleine inspringing |  |
|------------------------|--|
| Grote inspringing      |  |

8) **A Tekstkleur:** Met het kleine pijltje naast de "A" kan je een kleur kiezen voor de tekst

Bv: Rood Blauw Groen

9) **\* Tekstmarkering:** De geselecteerde tekst wordt gemarkeerd in een kleur naar keuze

Bv: Geel gemarkeerd

10) Achtergrondkleur: De volledige alinea waarin de geselecteerde tekst staat wordt gemarkeerd

Bv: Rode achtergrond